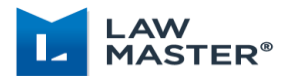

# Cuba – New User Interface Guide

| Lawyer's Toolbar | Cuba              | Lawyer's Toolbar | Cuba         | Lawyer's Toolbar | Cuba        | Lawyer's Toolbar      | Cuba                     |  |  |
|------------------|-------------------|------------------|--------------|------------------|-------------|-----------------------|--------------------------|--|--|
| Noating          | Floating          | 🕵 My Contacts    | My Contacts  | 凝 File Notes     | File Notes  | 🚰 My Documents        | My Documents             |  |  |
| Recent Matters   | Recent Matters    | 😛 Personnel      | Personnel    | 関 Diary          | Diary       | 🛅 Cabinets            | Cabinets                 |  |  |
| 📒 Favourites     | (고)<br>Favourites | 🍝 Inwards        | Inwards      | 😭 Bring-ups      | Bring-ups   | ₩8 Referrals          | Referrals                |  |  |
| 🦘 Knowledge WB   | Knowledge WB      | 🕎 Requisitions   | Requisitions | Time             | Time        | Client Service Centre | Client Service<br>Centre |  |  |
| Interviews       | Interviews        | 🚱 My Reports     | My Reports   | Performance      | Performance | 🖺 Draft Bills         | Draft Bills              |  |  |

|   | 🚺 Li     | awMaster Practice Mar   | nagement (Leibmann Si | myth - TRAINING)  | - [Matter: C | AL:22101, ABEL               | Matthew:Loan Agreement]                  |                |           |                   |       | ×    |
|---|----------|-------------------------|-----------------------|-------------------|--------------|------------------------------|------------------------------------------|----------------|-----------|-------------------|-------|------|
|   | File     | Lawyer's Toolbar        | Lawyer Options Er     | iquiries Tools    | Help         | Windows ~                    | Search LawMaster                         |                |           |                   |       |      |
|   | <u> </u> | ?                       |                       |                   | 7            | ✓ Matter: C                  | AL:22101, ABEL,Matthew:Loan Agreement    |                |           |                   |       |      |
|   | System   | n Cont 🕤 idge           | e LawMaster LawM      | aster Subscr      | ribe to      | Favourite                    | S                                        |                |           |                   |       |      |
|   | Overview |                         | 22101 × F             | Recent Ma         | ttors 2      | 2 Matter: F                  | CVI -22122 ASHTON David-Sale to CE Brown |                |           |                   |       | ^    |
|   |          |                         |                       | Workbench         | 2            | 2 Matter I                   |                                          |                |           |                   | 9     | ę    |
|   | 2        | Alerts ^                | A Matter              |                   |              | [                            |                                          |                |           |                   |       | mmar |
| 4 |          | Todays Bring-ups        | Menu Menu             | Date 04/0         | 5/2022 -     | Start Time 08:2              | End Time                                 |                | Author    | JHS               |       |      |
|   | *        | (6)<br>Referrals (1)    | Contact               | File Note         |              |                              |                                          |                |           |                   | 4 4   |      |
|   | ♣        | Find Program            | Financial             | 7                 |              |                              |                                          |                |           |                   |       |      |
|   | ₽        | New Client<br>Enquiries | Summary               |                   |              |                              |                                          |                |           |                   |       |      |
|   | ſĊ       | Client & 🗸<br>Matter    | Bring-ups             |                   |              |                              |                                          |                |           |                   |       |      |
|   |          | Mailroom<br>Processing  | Folios                |                   |              |                              |                                          |                |           |                   |       |      |
|   |          |                         | Events                |                   |              |                              |                                          |                |           |                   |       |      |
|   |          |                         |                       |                   |              |                              |                                          |                |           |                   | T     |      |
|   |          | 2                       | Templates             | Discovera         | ble? 🔲 I     | mportant? Si                 | ecurity:                                 | 🕫 😭 💽 Print Fi | e Note: N | lever Print       |       |      |
|   |          |                         | Costs                 | Time Deta         | ails         |                              |                                          |                |           |                   | ^     |      |
|   |          |                         | Cabinets              | Code:<br>Units: 0 |              | Narrative:<br>Scale Units: 0 |                                          |                | Amour     | it: <b>\$0.00</b> | ÷     |      |
|   |          |                         | Requisitions          | Disburser         | nent Details |                              |                                          |                | 8         |                   | ~     |      |
|   |          |                         | 5                     | Action Ev         | ent          |                              |                                          | [              | Save      | c                 | ancel |      |

## 1. Omni Search

Use Ctrl+F or Menu Bar to access search. Open a matter directly or to search across all categories by typing your search term and selecting enter. For a specific category include a prefix before the search term as follows:

- F- Folio
- C- Client
- M- Matter
- P- Program

#### 2. Main Menu

Accordion Control with Hamburger button to expand or collapse the menu.

#### 3. Embedded Search Panel

A quick way to find programs under the Main Menu.

## 4. Alerts Badge

Displays the number of alerts (Today's Bring-ups and Referrals) with new items to be addressed.

## 5. Matter Menu

Displays all Matter Toolbar functions left of the Lawyer's Workbench with a Hamburger button to expand.

## 6. Vertical Tab Group

Right-click a matter tab and select New Vertical Tab Group, or drag a tab and select from layout icon.

## 7. File Notes

The File Note area has been increased, with the ability to change text size via Zoom In and Zoom Out icons.

## 8. Workbench Cascade

Time Details, Disbursement Details and Action Event are now able to be collapsed or expanded.

## 9. Matter Summary

Collapsible sidebar of matter financials and quick matter links.